## วิธีการลงทะเบียนใช้งาน Google Cloud Print รุ่น L455 สำหรับ Android Ver.4.4.2

หมายเหตุ :

- ก่อนทำการลงทะเบียนใช้งาน Google Cloud Print ให้ตรวจสอบก่อนว่า เครื่องพิมพ์ และ เครื่องคอมพิวเตอร์ ที่จะทำการติดตั้ง ได้อยู่ในวง Network เดียวกันเรียบร้อย
- ในการเชื่อมต่อแบบ WiFi-Direct และ Adhoc จะไม่สามารถใช้งาน Cloud Print ได้
- ก่อนทำการลงทะเบียนใช้งาน Google Cloud Print ให้ทำการดิดดั้ง Cloud Print 🍽 ให้เรียบร้อย
- การสั่งพิมพ์งานผ่าน Cloud Print เป็นบางแอพพลิเคชั่นที่สามารถสั่งพิมพ์ได้เลย หากแอพพลิเคชั่นที่ไม่ สามารถสั่งพิมพ์ได้ ให้ทำการอัพโหลดไฟล์ไปที่ Google Drive ก่อน แล้วไปสั่งพิมพ์จาก Google Drive

1.เลือกไปที่เว็บบราวเซอร์ที่ใช้งาน ในที่นี้จะใช้งานผ่าน Google Chrome เมือเปิดหน้าต่างเว็บบราวเซอร์ขึ้นมา ใส่ IP Address ของเครื่องพิมพ์ไปที่ URL ของเว็บบราวเซอร์ กด Enter

| 192.168.1.39/PRESENTATION/H                     | : |
|-------------------------------------------------|---|
| EPSON L455 Series                               |   |
| Basic Settings                                  | ٠ |
| Epson Connect Services [Unregistered]           | > |
| Google Cloud Print Services                     | > |
| DNS/Proxy Setup                                 | > |
| Firmware Update<br>Current Version:JR23E6 16.52 | > |
| Root Certificate Update Current Version:01.00   | > |
| AirPrint Setup                                  |   |
| Printer Information                             |   |
| Refresh                                         |   |
|                                                 |   |

## 2.คลิก **register**

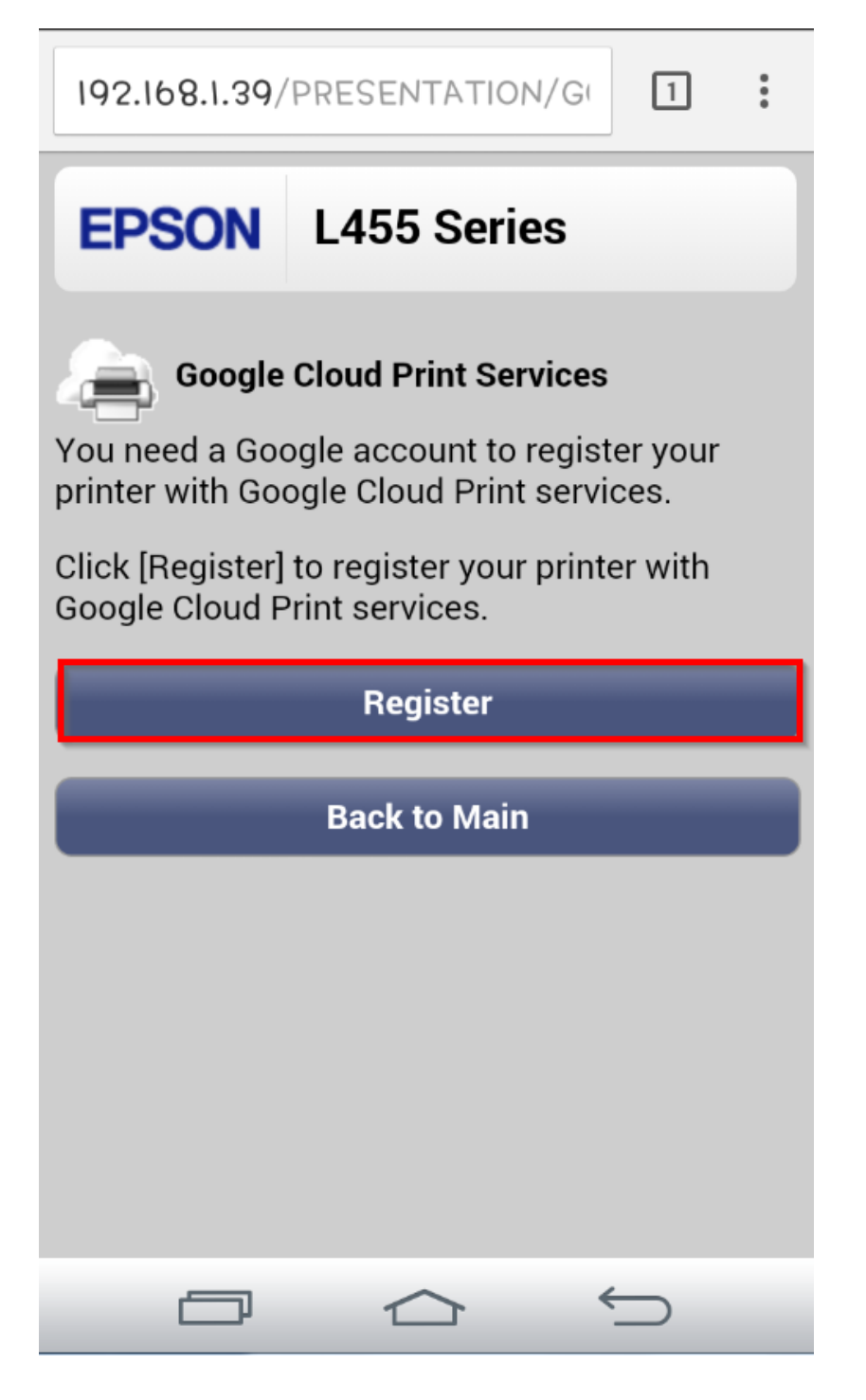

3.คลิก Accept และคลิก Next

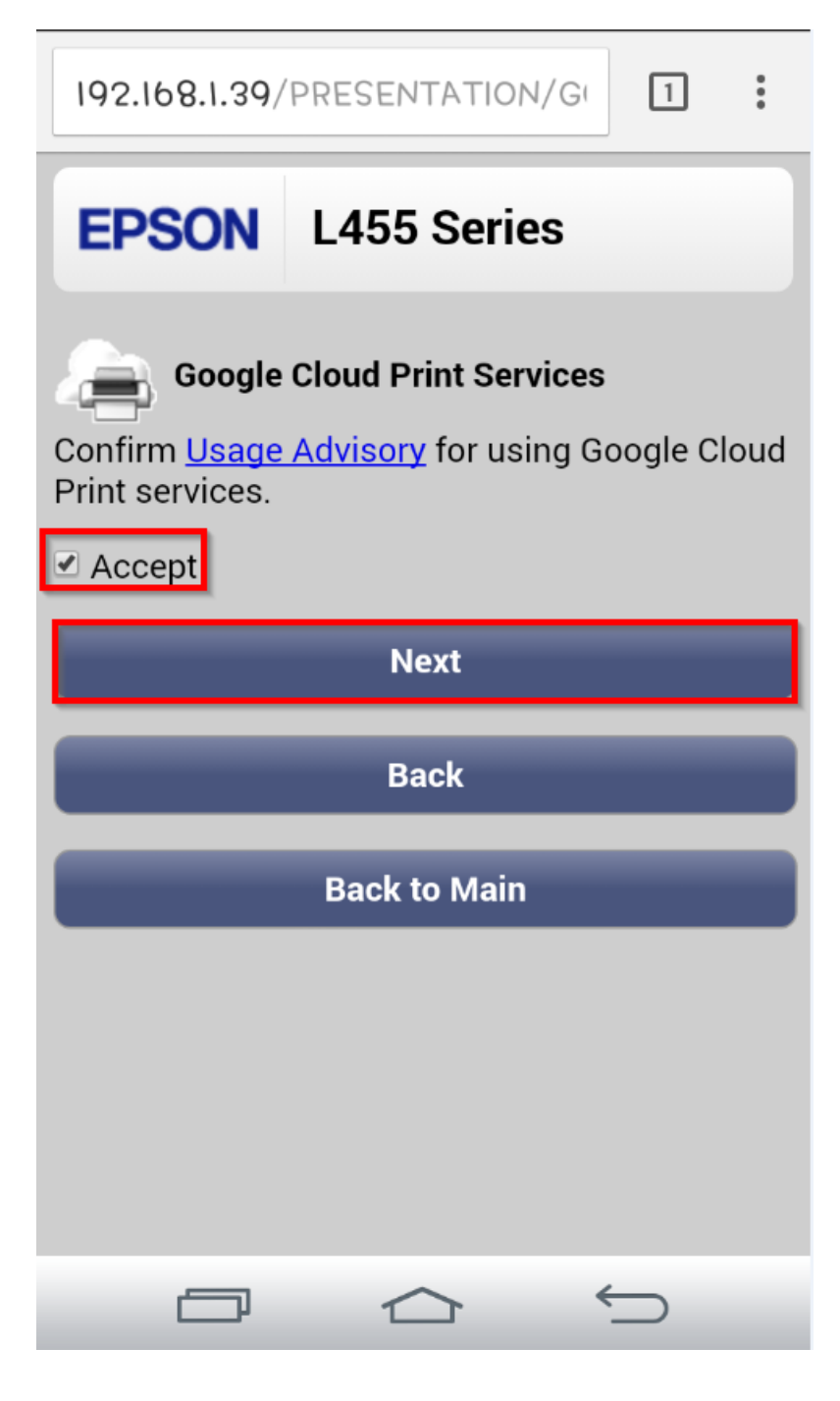

4.จะปรากฏหน้าต่างกำลังเชื่อมต่อ

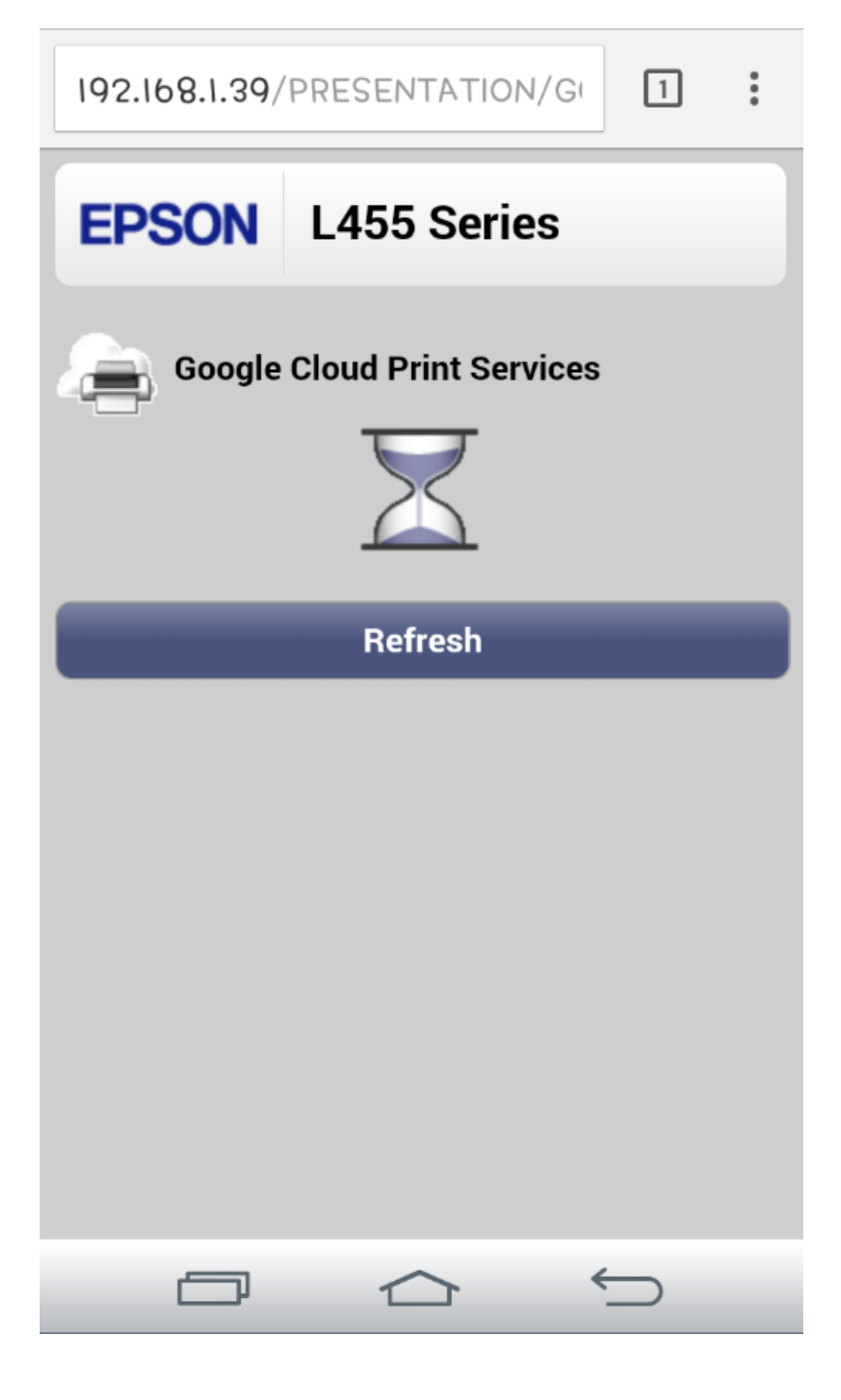

5.คลิก **OK** เพื่อเข้าเว็บไซต์ Google Cloud Print

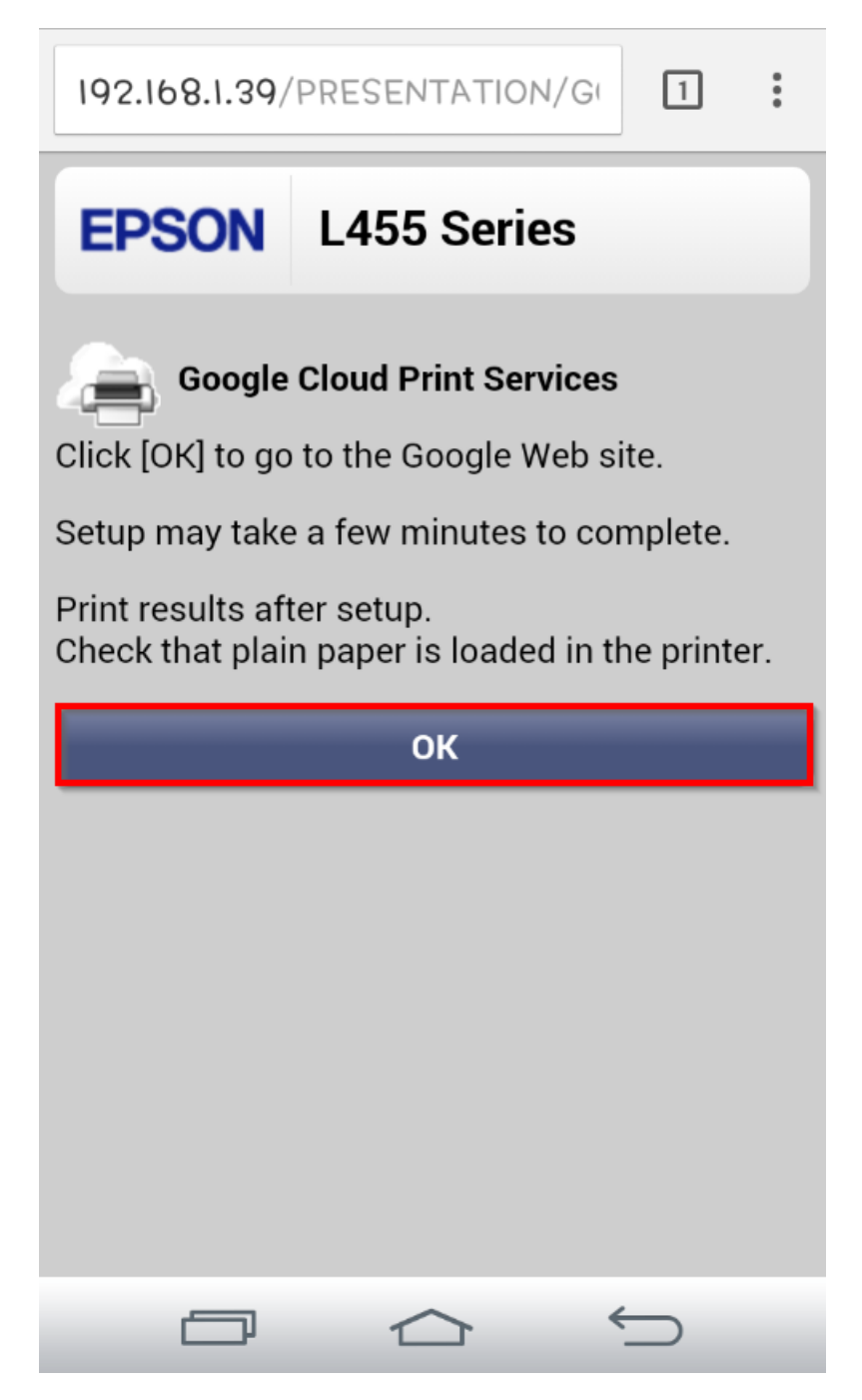

## 6.จากนั้นปรากฏหน้าต่าง ให้ยืนยันเครื่องพิมพ์แล้วให้คลิก เสร็จสิ้<mark>นการลงทะเบียนเครื่องพิมพ์</mark>

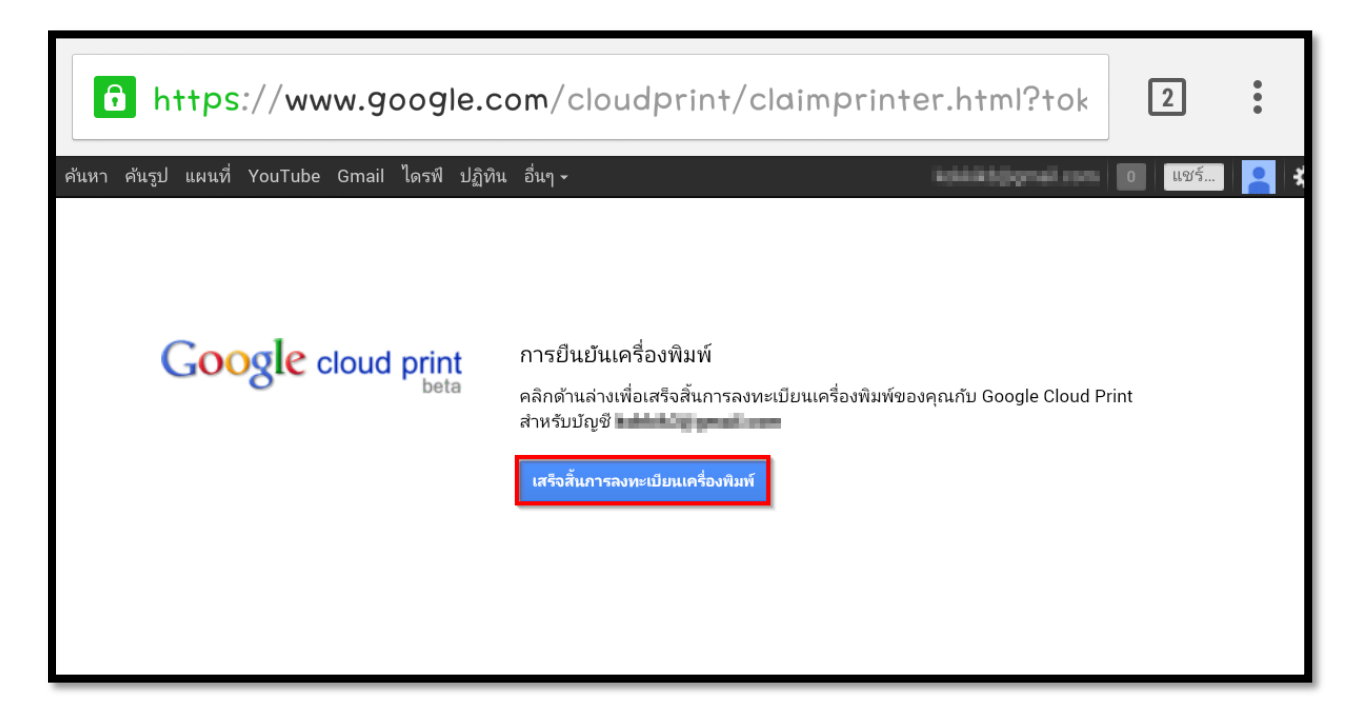

7.จากนั้นปรากฏหน้าต่าง แสดงข้อความลงทะเบียน Google Cloud Print เรียบร้อย คลิก จัดการเครื่องพิมพ์ของคุณ เพื่อเข้าระบบไปดั้งค่าจัดการเครื่องพิมพ์

| <b>b</b> https://www.google.co                 | om/cloudprint/claimprinter.html?tok                                                                                                    | 2      | :   |
|------------------------------------------------|----------------------------------------------------------------------------------------------------|--------|-----|
| ค้นหา ค้นรูป แผนที่ YouTube Gmail ไดรฟ์ ปฏิทิน | อื่นๆ •                                                                                                    | 0 แชร์ | 2 * |
| Google cloud print                             | ขอบคุณ คุณพร้อมที่จะใช้งานแล้ว!<br>ขณะนี้เครื่องพิมพ์ของคุณได้รับการลงทะเบียนกับ Google Cloud Print แล้ว<br><u>งัดการเครื่องพิมพ์ของคุณ</u> |        |     |

## 8.เครื่องพิมพ์จะทำการพิมพ์เอกสารการลงทะเบียนเครื่องพิมพ์เสร็จสมบูรณ์

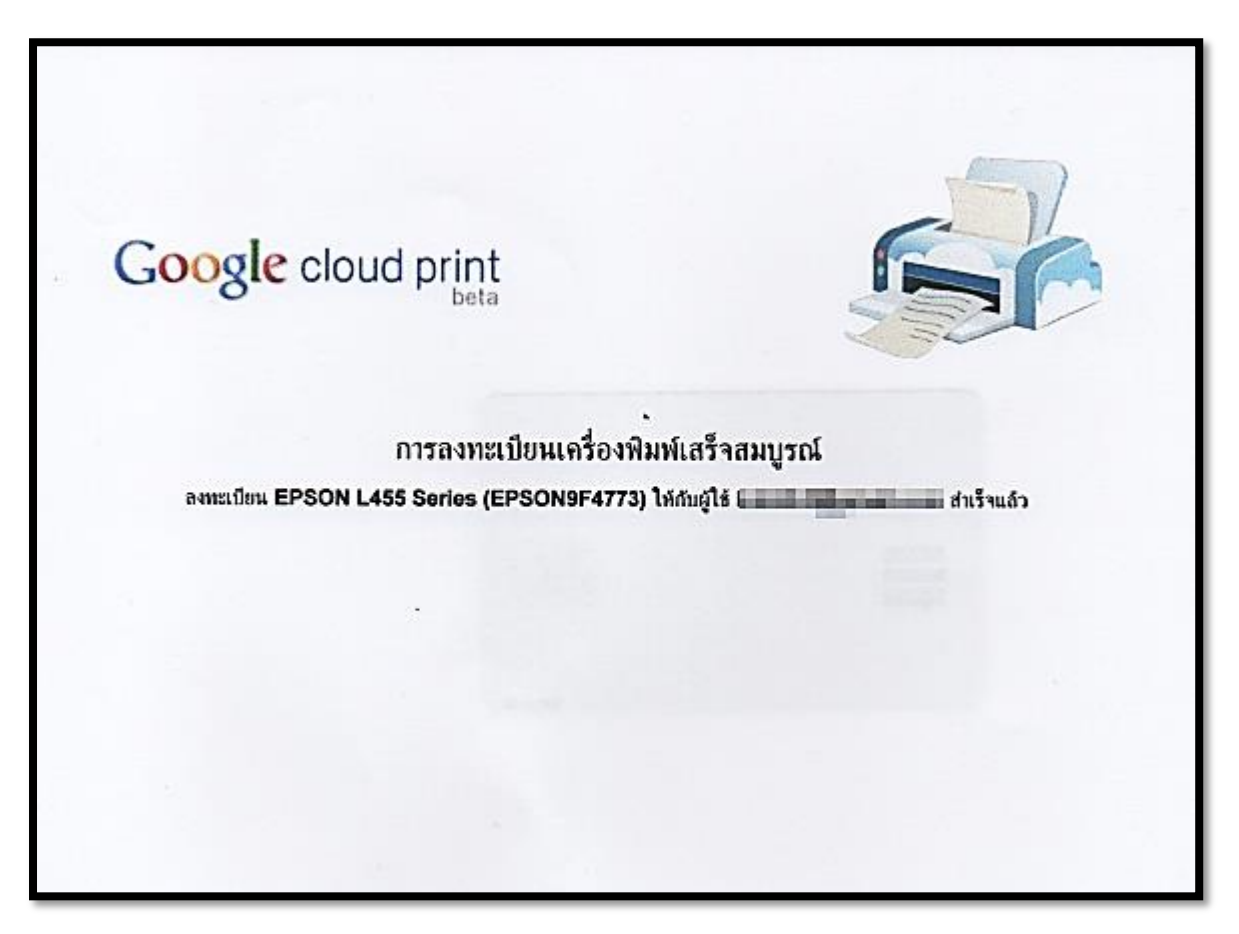